Para integrar un presupuesto a A3RP se deben seguir los siguientes pasos:

 Debemos dirigirnos a la tabla de Presupuestos, que se encuentra en Menú Principal > Clientes> Presupuestos

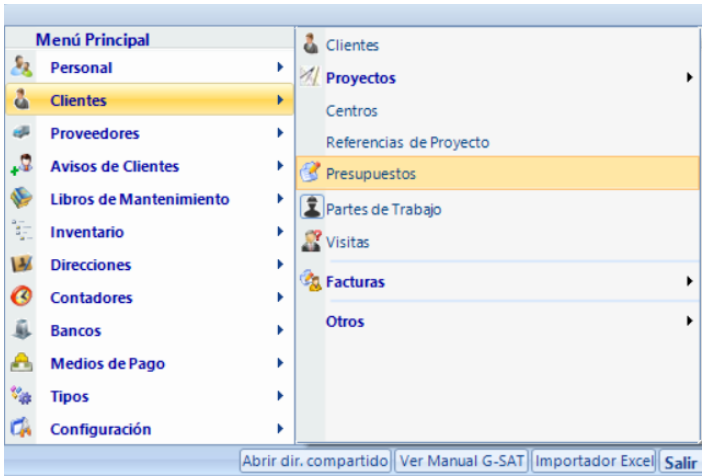

2. Una vez seleccionado presupuestos se abrirá una ventana con todos los presupuestos donde se deberá seleccionar el presupuesto deseado y hacer click sobre el

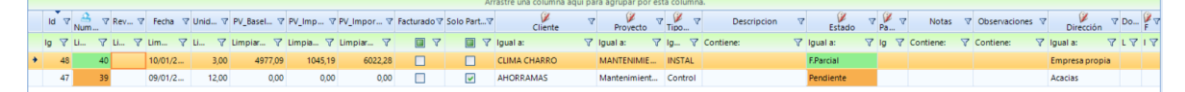

3. Tras hacer click sobre el presupuesto deseado se abrirá una nueva ventana donde se procederá a editar para traspasar a A3RP, la nueva ventana será la siguiente

| (40) NUMBIO         | 40    |                             |      | Sene                | 15 Sene 2010                                  |      | Contacto           |         |                   |      |
|---------------------|-------|-----------------------------|------|---------------------|-----------------------------------------------|------|--------------------|---------|-------------------|------|
| Fecha               | marte | es, 🔟 de enero de 2023 📑    |      | Dirección           | 16 S Empresa propia                           | •    | Consultor          |         |                   |      |
| Tipo de Presupuesto | 1     | INSTAL .                    | *    | Descripcion         |                                               |      | Desplazamiento     | 100,00  | Portes            | 0.00 |
| Cliente             | 3     | CLIMA CHARRO                | •    | Observaciones       |                                               | ۰    | Aparcamiento       | 0.00    | Km Desplazamiento | 0.00 |
| Proyecto            | 4     | MANTENIMIENTO CHARRO        |      | Texto_ASUNTO        |                                               | ۲    | Mano de Obra       | 600.00  | Imprevistos       | 0.00 |
| Témino de Pago      |       | 8                           |      | Texto_INICIAL       | Presupuesto instalacion fancoil               | ۲    | Reserva Garantia   | 0,00    |                   |      |
| Medio de Pago       |       | <b>S</b>                    | *    | Texto_EXCLUSIONES   | <b>Forma de Pago:</b> (Transferencia a C.C.   | ٠    | Notas              |         |                   | ۲    |
| Tipo de IVA         | 5     | 🐼 IVA21                     | -    | Empresa             | Para la climatización del local de referencia | ۰    |                    |         |                   |      |
| Estado              | 8     | F.Parcial                   | -    | к                   | 2.00 K2 0.00 Solo Partidas                    |      |                    |         |                   |      |
| Unidades 3,00 C     | oste  | 2082.93 Coste MO 0.00 Venta | 4977 | .09 IVA 1045.19 Tot | al 6022.28 Beneficio 2894,16€ 138,            | 95 % | Datos Relacionados | Aceptar | ncelar            |      |

4. Como se puede ver en la imagen superior hay una especie de formulario rellenado en el hay que modificar la parte de Estado y seleccionar

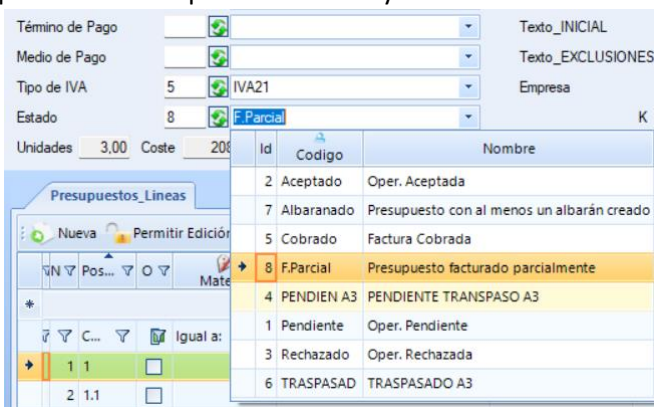

Se debe seleccionar **Pendien A3**, el traspaso se hará automático, una vez este hecho el estado pasará a estar en **Traspasad**